## How to log in to student email.

<u>Steps.</u>

- 1. Open browser (chrome).
- 2. Search office.com.
- 3. Click sign in.
- 4. Type your student email (<u>xxxxx@mylife.mku.ac.ke</u>).
- 5. Click next button.
- 6. Type email password.
- 7. Click next.
- 8. After loggin, click outlook icon.